#### 音声ガイド機能一覧表 (1) 各設定

パナソニックのブルーレイ・ディスクレコーダー「ディーガ」は、2011年以降の全機種 に音声ガイドを搭載しています。音声ガイドとは、放送局名や番組名、放送日時などの 番組情報を音声で読み上げたり、音声操作ガイドや確認音でテレビ操作の手助けをす る機能です。一部の設定や操作については、音声ガイド機能に対応していない項目が ありますので、以下の音声ガイド機能説明をご確認ください。 下記に、操作するリモコンのボタンと音声ガイドの内容についてご紹介しています。

■各設定

| 音声ガイド機能        |    |                                                                                                    |
|----------------|----|----------------------------------------------------------------------------------------------------|
| 〇対応 ムー部対応 一非対応 |    | 操作方法と音声ガイド詳細                                                                                                    |
| 操作項目           | 機能 |                                                                                                    |
| 音声ガイド<br>の設定   | Ο  | <ul> <li>予約確認ボタンを3秒以上長押しします。「プルルン」<br/>と操作確認のあと、音声ガイド設定メニューが開きます。読み上げを確認しながら、音声読み上げ設定の<br/>音量や速度をそれぞれ3段階選べます。変更は番組<br/>視聴中でも可能です。</li> <li>●設定できる項目</li> <li>①音声ガイド機能:入り、切り</li> <li>②読み上げ音量:小、標準、大(3段階)</li> <li>③読み上げ速度:低速、標準、高速(3段階)</li> </ul> |
| その他の設定         | _  | 機能一覧/予約確認ボタンまたは、ホームボタンを押<br>して、操作・設定する項目は、音声ガイドには対応し<br>ておりません。<br>主な項目は、ネットワーク設定、放送設定、初期設定<br>/リモコン設定、全機能から選ぶ、チャンネル録画設<br>定、お部屋ジャンプリンク、チャンネル録画番組を見<br>る、新着番組、検索などの項目です。                                                                           |

#### 音声ガイド機能一覧表 (2) 番組視聴

■番組視聴

| 音声ガイド機能                    |    |                                                                                                    |
|----------------------------|----|----------------------------------------------------------------------------------------------------|
| ○対応 △一部対応 ─非対応             |    | 操作方法と音声ガイド詳細                                                                                                    |
| 操作項目                       | 機能 |                                                                                                    |
| 番組表                        | Ο  | <ul> <li>(1)番組表ボタンを押します。「ポロロン」と操作音のあと、視聴中の番組の番組情報「放送波、放送局名、番組タイトル、番組概要、放送日時」を読み上げます。また、選択した番組情報も読み上げます。</li> <li>(2)番組表の開始と終了は、「ポンポン」、番組表の端や上に来たときは、「ビッ」という違う操作音がなります。</li> <li>(3)録画予約済み番組は「予約済み」と音声案内が流れます。</li> </ul> |
| チャンネル切換                    | 0  | チャンネルボタンを押します。「ピン」と操作音のあと<br>「放送局名、番組タイトル」を読み上げます。                                                                                                    |
| 放送切換                       | 0  | 放送波のボタンを押します。「ピン」と操作音のあと、<br>放送波、「地上デジタル、BS、CS」、続けて現在放<br>送中の「放送局名、番組タイトル」を読み上げます。                                                                                                    |
| 画面表示                       | 0  | 画面表示ボタンを押します。「ピン」と操作音のあと、<br>「放送局名、番組タイトル、放送日時」を読み上げま<br>す。                                                                                                    |
| 音量調整                       | 0  | 音量ボタンを押すたびに「ポン」と操作確認音ととも<br>に、段階的に音量がアップ、または、ダウンします。                                                                                                    |
| テレビ入力切換                    | 0  | テレビ入力切換ボタンを押すと、入力切換後の入力<br>状態を読み上げます。たとえば、テレビ、HDMIな<br>ど。                                                                                                    |
| 音声切換       字幕設定       消音設定 | _  | 読み上げには対応しておりません。                                                                                                    |

# 音声ガイド機能一覧表 (3) 番組録画

| ■番組録画内                            | <u>蔵ハードディス</u> | ク(1)                                                                                                    |
|-----------------------------------|----------------|----------------------------------------------------------------------------------------------------|
| 音声ガイ                              | ド機能            |                                                                                                    |
| ○対応 △一部                           | 対応 一非対応        | 操作方法と音声ガイド詳細                                                                                                    |
| 操作項目                              | 機能             |                                                                                                    |
| 録画一覧                              | 0              | 番組一覧ボタンを押します。「プルルン」と操作音の<br>あと、「録画一覧」と音声案内が流れ、「番組タイト<br>ル、放送日時」を読み上げます。                                                                                                    |
| (番組表から)<br>番組録画<br>ワンタッチ<br>予約/録画 | Ο              | 番組表から録画したい番組を選択し、ワンタッチ予約<br>/録画ボタンを押すと、画面に「1回のみの予約を登<br>録しました。もう1度、ワンタッチ予約ボタンを押すと、<br>予約の取り消し、毎週予約やカテゴリーまとめの予<br>約の登録ができます。」と読み上げます。                                                                       |
| チャンネル<br>録画一覧                     | _              | 読み上げには対応しておりません。<br>(全自動モデルのみ有効な機能です。)                                                                                                    |
| 番組録画停止<br>(録画中の場合)                | Ο              | 停止ボタンを押します。「ピン」と操作音のあと、画面<br>に「録画停止、録画中、チャンネル番号、現在、ご覧<br>のチャンネルを録画中です。この録画を停止してもよ<br>ろしいですか?」と音声案内が流れ、決定ボタンで<br>「いいえ」、左ボタンで「設定変更」と読み上げます。<br>このあと、左ボタンで表示の「はい」を選び、決定ボタ<br>ンを押します。「ピン」と操作音のあと、録画が停止し<br>ます。 |
| 番組再生                              | 0              | 録画一覧から、読み上げを確認しながら番組を選択し、決定ボタンを押すと、「ポロン」と操作音のあと、<br>再生を開始します。                                                                                                    |
| 番組再生中止                            | Ο              | 停止ボタンを押します。「ピン」と操作音のあと、再生<br>を中止します。録画一覧画面に戻り、再生していた番<br>組情報を読み上げます。                                                                                                    |

# 音声ガイド機能一覧表 (3) 番組録画

| ■番組録画 内        | <u>蔵ハードディス</u> | ク(2)                                                                                                    |
|----------------|----------------|----------------------------------------------------------------------------------------------------|
| 音声ガイド機能        |                |                                                                                                    |
| 〇対応 ムー部対応 一非対応 |                | 操作方法と音声ガイド詳細                                                                                                    |
| 操作項目           | 機能             |                                                                                                    |
| 録画予約           | Ο              | 番組表から決定ボタンで番組を選択します。「ポロ<br>ン」と操作のあと、番組情報を読み上げます。このあ<br>とも、音声案内に従って録画予約の操作ができま<br>す。予約設定が完了すると、「予約が完了しました」と<br>読み上げます。                 |
| 番組消去           | 0              | 録画一覧から番組の読み上げを確認しながら、消去<br>したい番組を選びます。黄色ボタンを押します。番組<br>消去画面が表示され、音声案内が流れます。左ボタ<br>ンで消去を選び、決定ボタンを押します。消去が完了<br>すると、「消去しました」と音声案内が流れます。 |
| 予約確認           | 0              | 番組表から録画予約済み番組を選択すると、「予約<br>済み」と音声案内が流れ、番組情報を読み上げま<br>す。                                                                               |
| 予約修正           | 0              | 番組表から、「予約済み」の音声案内を確認し、決定<br>ボタンを押して番組を選択します。このあと、操作案<br>内に従って予約修正の操作ができます。予約の修正<br>が完了すると、「予約を修正しました」と読み上げま<br>す。                     |
| 予約の取り消し        | 0              | 番組表から、「予約済み」の音声案内を確認し、決定<br>ボタンを押して番組を選択します。このあと、操作案<br>内に従って予約の取り消しの操作ができます。予約<br>の取り消しが完了すると、「予約を取り消しました」と<br>読み上げます。               |
| 予約一覧           | —              | 読み上げには対応しておりません。                                                                                                    |

### 音声ガイド機能一覧表 (4) 番組編集

■番組編集(1)

| 音声ガイド機能 |         |                                                                                                    |
|---------|---------|----------------------------------------------------------------------------------------------------|
| ○対応 △一部 | 対応 一非対応 | 操作方法と音声ガイド詳細                                                                                                    |
| 操作項目    | 機能      |                                                                                                    |
| 番組名編集   | _       | 録画一覧から、読み上げを確認しながら編集したい<br>番組を選択します。<br>このあとの操作は音声読み上げには対応しておりま<br>せん。緑色ボタン(番組編集)を押すと、幾つかのメ<br>ニューが表示され「番組名編集」の項目を選び、決定<br>ボタンを押します。画面の案内表示に従って操作しま<br>す。                                                  |
| プロテクト設定 |         | 録画一覧から、読み上げを確認しながら編集したい<br>番組を選択します。<br>このあとの操作は音声読み上げには対応しておりま<br>せん。 緑色ボタン(番組編集)を押すと、幾つかのメ<br>ニューが表示され「プロテクト設定」の項目を選び、決<br>定ボタンを押します。次に、「プロテクト設定」画面が<br>開きます。左ボタンで「プロテクト設定」の項目を選<br>び、決定ボタンを押すと設定完了です。   |
| プロテクト解除 |         | 録画一覧から、読み上げを確認しながら編集したい<br>番組を選択します。<br>このあとの操作は音声読み上げには対応しておりま<br>せん。緑色ボタン(番組編集)を押すと、幾つかのメ<br>ニューが表示され「プロテクト解除」の項目を選び、決<br>定ボタンを押します。次に、「プロテクト解除」画面が<br>開きます。左ボタンで「プロテクト解除」の項目を選<br>び、決定ボタンを押すと設定解除が完了です。 |

# 音声ガイド機能一覧表 (4) 番組編集

■番組編集 (2)

| 音声ガイド機能            |         |                                                                                                    |
|--------------------|---------|----------------------------------------------------------------------------------------------------|
| ○対応 △一部            | 対応 一非対応 | 操作方法と音声ガイド詳細                                                                                                    |
| 操作項目               | 機能      |                                                                                                    |
| 部分消去               |         |                                                                                                    |
| 番組結合               | _       |                                                                                                    |
| 番組分割               | _       | 録画一覧から、読み上げを確認しながら編集したい<br>番組を選択します。このあとの操作は、音声読み上<br>げには対応しておりません。<br>緑ボタン(番組編集)を押すと、幾つかのメニューが<br>表示され、この中から、これから操作する項目を選                                           |
| サムネイル<br>変更        | _       |                                                                                                    |
| マイラベル設定            | _       | び、決定ボタンを押します。このあとも画面の案内表<br>示に従って操作します。                                                                                                    |
| 録画モード変換            | —       |                                                                                                    |
| 持ち出し番組<br>の作成      |         |                                                                                                    |
| チャプターの作<br>成・再生・編集 |         | 録画一覧から、読み上げを確認しながら編集したい<br>番組を選択します。このあとの操作は、音声読み上<br>げには対応しておりません。<br>サブメニューボタンを押すと、幾つかのメニューが表<br>示され、この中からチャプター一覧への項目を選び、<br>決定ボタンを押します。このあとも画面の案内表示に<br>従って操作します。 |

#### 音声ガイド機能一覧表 (5) 番組のダビング

#### ■番組のダビング(HDDからBDへ)

| 音声ガイド機能      |         |                                                                                                    |
|--------------|---------|----------------------------------------------------------------------------------------------------|
| ○対応 △一部      | 対応 一非対応 | 操作方法と音声ガイド詳細                                                                                                    |
| 操作項目         | 機能      |                                                                                                    |
| かんたん<br>ダビング |         | ディスクを入れると画面に、操作メニューが表示され<br>ます。かんたんダビングの項目を選びます。決定ボタ<br>ンを押すと、かんたんダビング(まとめ表示)の画面<br>が表示され、録画済みの番組が確認できます。<br>ここからダビングしたい番組を選んで、画面の案内表<br>示に従って操作します。                                                              |
| 詳細ダビング       |         | ホームボタンを押すと、幾つかのアイコンが表示さ<br>れ、残すアイコンを選びます。決定ボタンを押すとダ<br>ビングするという操作案内が表示されます。画面の<br>案内表示に従って操作します。                                                                                                    |
| ディスク再生       | Δ       | ディスクを入れると画面に、操作メニューが表示され<br>ます。最初に「録画した番組を見る」の項目が選択さ<br>れていますので、このまま決定ボタンを押します。し<br>ばらくすると、ディスクに録画された番組の録画一覧<br>が表示されます。このあとの操作は、音声読み上げ<br>には対応しております。読み上げを確認しながら、番<br>組を選択し、決定ボタンを押すと、「ポロン」と操作音<br>のあと、再生を開始します。 |
| ディスク再生<br>停止 | 0       | 停止ボタンを押します。録画一覧画面に戻り、再生し<br>ていた番組情報を読み上げます。                                                                                                    |